# HOW-TO

### A. NEW ACCOUNT SETUP

To request a new account on the Suttle-Straus FTP server, please follow these steps:

- 1. Go to https://sftp.suttle-straus.com and click "Request an Account".
- 2. Enter your email for username.
- 3. Enter your first name, last name and email address.
- 4. In the "Justification" field, enter your company name.
- 5. Enter a password that meets the complexity requirements (shown on screen).
- 6. Click "Submit Request".
- 7. After we receive and approve your request, you will receive an email letting you know your request has been approved.
- 8. Log into the FTP and answer the security questions to finish your account setup.

#### Note:

- Account requests are typically approved within 2 hours. If you have not heard back from Suttle-Straus within 24 hours, please contact your customer service representative.
- Answering the security questions is required in order to use the password recovery feature if you forget your password.
- Passwords expire and will require resetting every 6 months.
- If an account is no longer needed due to a change in responsibilities/roles or employment, please let Suttle-Straus know ASAP so the account can be disabled.

## **B. PASSWORD RECOVERY**

If you forget your password, follow these steps to recover it:

- 1. Go to https://sftp.suttle-straus.com and click "Forgot your password?"
- 2. Enter your username, first name, last name, and click "Submit".
- 3. You will receive an email with the subject line "Password Reset Request". Click the "Reset Password" button in the email.
- 4. Answer the security questions and click "Submit".
- 5. Enter a new password that meets the complexity requirements and click "Change Password".
- 6. You will receive an email confirming that your password has been changed.

#### Note:

- Password recovery is entirely self-service. Suttle-Straus does not store user passwords, but we are able to manually reset it for you.
- You can change your password anytime once you are logged into the FTP website by clicking Account > Change Password.

## SUTTLESTRAUS

1000 Uniek Drive | Waunakee, Wisconsin 53597 | 608 849 1000 | suttle-straus.com